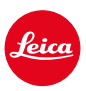

LEICA Q3 LEICA Q3 43

# AKTUALIZACE FIRMWARU 3.1.1

### NOVINKA

- Jsou podporovány požadavky části 6 / části 26 nařízení (EU) 2023/826 o ekodesignu.
- Nové možnosti rychlosti AF v režimu videa
- Nová oblast nabídky AF Setup, ve které lze individuálně přizpůsobit AF Sensitivity a AF Speed
- Bod nabídky AF Tracking Start Position byl posunut do bodu nabídky A Settings

# ZDOKONALENÍ

- Nová možnost nastavení pro sériový snímek autofokus: 5 fps, 12 bit, AF
- Funkce Toggle Focus Point Ize vyvolat pomocí FN-tlačítka
- Elektronická doba expozice 1/16000 s je nyní k dispozici pro P/A-režim.

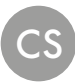

# AKTUALIZACE FIRMWARU

Společnost Leica neustále pracuje na dalším vývoji a optimalizacích Vašeho fotoaparátu. Jelikož jsou některé funkce fotoaparátu zcela ovládané softwarem, lze tuto úpravu a rozšíření funkčního rozsahu na Vašem fotoaparátu nainstalovat dodatečně. Z tohoto důvodu nabízí Leica v nepravidelných intervalech aktualizace firmwaru, které lze stáhnout z našich webových stránek.

Po registraci fotoaparátu Vás bude Leica informovat o všech nových aktualizacích. Uživatelé aplikace Leica FOTOS jsou také automaticky informováni o aktualizacích firmwaru pro své fotoaparáty Leica.

Aktualizace firmwaru lze instalovat dvěma různými způsoby.

- Pohodlně pomocí aplikace Leica FOTOS
- Přímo přes nabídku fotoaparátu

#### Ke zjištění, která verze firmwaru je nainstalovaná

- → V hlavní nabídce zvolte Camera Information
  - · Aktuální verze firmwaru se zobrazuje vedle položky menu Firmware.

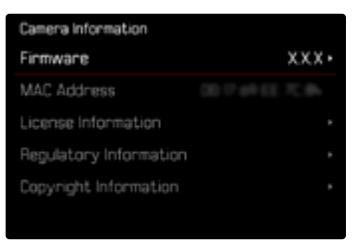

Další informace o registraci, aktualizacích firmwaru resp. jejich stažení na Váš fotoaparát, stejně jako veškeré změny a dodatky k pokynům v tomto návodu, najdete v "zákaznické sekci" našich webových stránek na stránce:

https://club.leica-camera.com

### PROVEDENÍ AKTUALIZACE FIRMWARU

Přerušení probíhající aktualizace firmwaru může vést k závažným a nenapravitelným škodám vašeho vybavení!

Během aktualizace firmwaru proto musíte věnovat zvláštní pozornost následujícím upozorněním:

- · Nevypínejte fotoaparát!
- Nevyjímejte paměťovou kartu!
- Nevyjímejte baterii!

### PŘES APLIKACI LEICA FOTOS

Aplikace Leica FOTOS vás informuje o dostupnosti aktualizací firmwaru pro vaše fotoaparáty Leica.

→ Postupujte podle pokynů v aplikaci Leica FOTOS

#### Upozornění

- Není-li dostatečně nabitá baterie, objeví se výstražné hlášení. V takovém případě nejprve nabijte baterii a poté zopakujte výše popsaný postup.
- · Aktualizace firmwaru lze také nainstalovat prostřednictvím nabídky fotoaparátu.

## PŘES NABÍDKU FOTOAPARÁTU

#### PŘÍPRAVY

- → Baterii kompletně nabijte a vložte
- →Všechny případné soubory firmwaru vymažte z paměťové karty
  - Doporučuje se, všechny snímky z paměťové karty uložit a poté je formátovat do fotoaparátu.

(Pozor: ztráta dat! Během formátování paměťové karty se veškerá uložená data ztratí.)

- → Stáhněte si nejnovější firmware
- → Uložte jej na paměťovou kartu
  - · Soubor firmwaru musí být uložen v horní rovině paměťová karty (ne v podsložce).
- → Vložte paměťovou kartu do fotoaparátu
- →Zapněte fotoaparát

#### Upozornění

- Není-li dostatečně nabitá baterie, objeví se výstražné hlášení. V takovém případě nejprve nabijte baterii a poté zopakujte výše popsaný postup.
- V podnabídce Camera information naleznete další registrační značky resp. registrační čísla přístrojů specifické pro danou zemi.

#### AKTUALIZACE FIRMWARU FOTOAPARÁTU

- → Provedení přípravy
- →V hlavní nabídce zvolte Camera Information
- → Zvolte Firmware
- →Zvolte Start Update
  - Objeví se výzva s informacemi o aktualizaci.
- → Prověřte informace o verzi aktualizace
- →Zvolte Yes
  - Objeví se výzva Save profiles on SD Card?
- →Zvolte Yes/No
  - Aktualizace se spustí automaticky.
  - Během procesu bliká stavová kontrolka.
  - · Po úspěšném ukončení se objeví odpovídající hlášení s požadavkem k novému spuštění.
- → Fotoaparát vypněte a opět zapněte

#### Upozornění

- Po novém spuštění musí být znovu nastaven jak datum & čas, ale také jazyk. Zobrazí se odpovídající výzvy.
- Při použití aktualizace prostřednictvím aplikace Leica FOTOS se tato nastavení použijí automaticky.